# 配置限制在有AAA覆盖的Catalyst 9800无线控制器的QoS (BDRL)速率

# 目录

<u>简介</u> <u>先决条件</u> 要求 使用的组件 背景信息 **示例**: guest和Corp QoS策略 配置 AAA服务器和方法列表 WLAN策略、站点标记和AP标记 QoS 验证 在WLC 在AP 数据包捕获IO图表分析 故障排除 Flexconnect本地交换(或fabric/SDA)方案 配置 排除故障Flexconnect/结构 参考

# 简介

本文为限制服务质量(QoS)双定向的速率提供配置示例(BDRL)验证、授权和认为的(AAA)覆盖在 Catalyst 9800 Series无线控制器。

贡献用费尔南达角唱腔和亚历杭德罗Ramírez G., Cisco TAC工程师

# <u>先决条件</u>

#### <u>要求</u>

Cisco 建议您了解以下主题:

- Catalyst无线9800配置型号
- AAA用Cisco身份服务引擎(ISE)

### 使用的组件

本文档中的信息基于以下软件和硬件版本:

- 在版本16.12.1s的Cisco Catalyst 9800-CL无线控制器
- 在版本2.2的身份服务引擎

本文档中的信息都是基于特定实验室环境中的设备编写的。本文档中使用的所有设备最初均采用原 始(默认)配置。如果您使用的是真实网络,请确保您已经了解所有命令的潜在影响。

# 背景信息

QoS 9800年WLC平台使用概念和组件和Catalyst 9000平台一样。此部分提供一全局概述这些组件如何工作,并且如何可能他们配置取得不同的结果。

实质上, QoS象这样的递归工作:

1. 类映射:识别某种流量。类映射能有效利用应用程序可见性和控制(AVC)引擎。并且能定义自定 义类映射识别流量匹配访问控制列表(ACL)的用户或差分服务代码点

2. 策略映射:是适用于类映射的策略。 这些策略能指示DSCP、丢弃或者速率限制匹配类映射的流量

4. 服务策略:策略映射在SSID的策略配置文件可以应用或每客户端在某一方向使用service-policy命 令。

3. (可选)表映射:他们用于转换标记的一种类型到另一个,例如, Cos到DCSP。

Note: (432);(DSCPCOS)

# class-map = MATCH

- AVC (Application or Group)
- User defined
  - ACL
  - DSCP

# policy-map = TAKE ACTION

- Mark DSCP
- Drop
- Police (rate-limit)

# service-policy = WHERE and DIRECTION

- Client Ingress / Egress
- SSID Ingress / Egress

Note:万一两个或多个策略每个目标是可适用的,在优先级之下选定的根据的策略解决方法:

•AAA覆盖(最高)

- •本地描出(本地策略)
- •已配置的策略
- •默认策略(最低)

更多详细信息可以在<u>9800的</u>正式<u>QoS配置指南</u>找到

关于QoS理论的其他信息可以在<u>9000系列QoS配置指南</u>找到

## 示例:guest和Corp QoS策略

此示例展示解释的QoS组件如何在真实世界方案应用。目的将配置访客的QoS策略那:注释 DSCP,丢包Youtube和Netflix视频,速率限制在ACL指定的主机对50Kbps,并且,根本地,速率 限制其他流量对100Kbps。

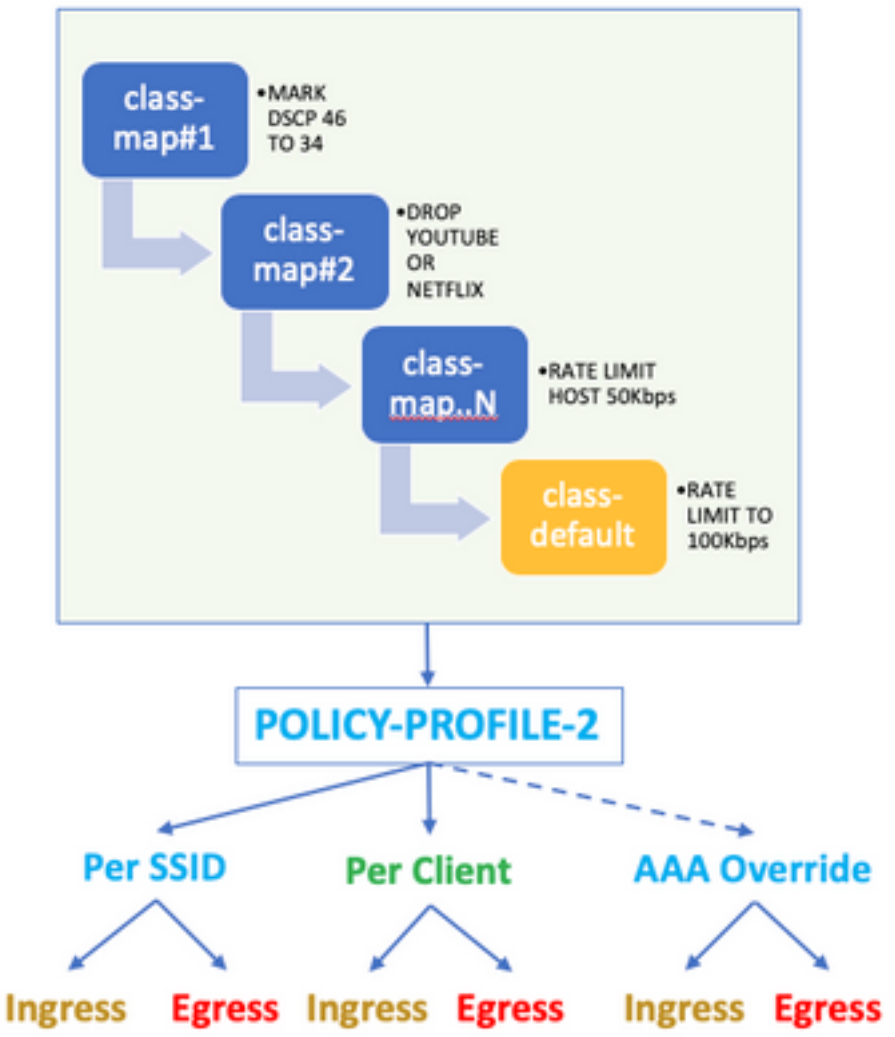

# **POLICY MAP - Guest**

对于示例,应该每在两个方向入口的对该策略的配置文件的SSID和出口应用QoS策略对访客 WLAN的链路。

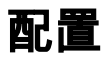

AAA服务器和方法列表

步骤1.导航给Configuration>**安全>AAA >验证>服务器/组**并且选择**+Add。**输入AAA服务器的名称、 IP地址和密钥,必须匹配共享机密在Administration >在ISE的**网络资源>网络设备下**。

| Name*                       | ISE22       |
|-----------------------------|-------------|
| IPv4 / IPv6 Server Address* | 172.16.13.6 |
| PAC Key                     |             |
| Кеу Туре                    | 0 •         |
| Key*                        |             |
| Confirm Key*                |             |
| Auth Port                   | 1812        |
| Acct Port                   | 1813        |
| Server Timeout (seconds)    | 1-1000      |
| Retry Count                 | 0-100       |
| Support for CoA             | ENABLED     |

步骤2.导航对Configuration>安全>AAA >验证>AAA方法列表并且选择+Add。选择从可用服务器组的已分配服务器组。

| Method List Name*         | ISE-Auth               |   |
|---------------------------|------------------------|---|
| Type*                     | dot1x 🔻                |   |
| Group Type                | group v                |   |
| Fallback to local         |                        |   |
| Available Server Groups   | Assigned Server Groups |   |
| radius<br>Idap<br>tacacs+ | > ISE22G               | * |

步骤3.导航对Configuration>安全>AAA >授权>AAA方法列表并且选择添加。选择默认方法和"网络"作为类型。

# Quick Setup: AAA Authorization

| Method List Name*       | default |                |
|-------------------------|---------|----------------|
| Type*                   | network | •              |
| Group Type              | group   | •              |
| Fallback to local       |         |                |
| Authenticated           |         |                |
| Available Server Groups |         | Assigned Serve |
| ldap<br>tacacs+         | >       | radius         |
|                         | J       |                |

这要求为了控制器能应用AAA服务器(即此处QoS策略)返回的授权attributres。否则,从RADIUS接收的策略不会应用。

#### WLAN策略、站点标记和AP标记

步骤1.导航对**Configuration>无线设置>Advanced >开始当前> WLAN配置文件**并且选择**+Add**创建一 新的WLAN。配置SSID、配置文件名称、WLAN ID和集状态对已启用。然后,请导航对**安全>** Layer2并且配置Layer2验证参数:

| General       | Security    | Advanced |                                               |   |                       |
|---------------|-------------|----------|-----------------------------------------------|---|-----------------------|
| Layer2        | Layer3      | AAA      |                                               |   |                       |
| Layer 2 Secu  | rity Mode   |          | WPA + WPA2                                    | • | Fast Transition       |
| MAC Filtering |             |          |                                               |   | Over the DS           |
| Protected M   | anagement F | Frame    |                                               |   | Reassociation Timeout |
| PMF           |             |          | Disabled                                      | • |                       |
| WPA Param     | eters       |          |                                               |   |                       |
| WPA Policy    |             |          |                                               |   |                       |
| WPA2 Policy   |             |          | ~                                             |   |                       |
| WPA2 Encryp   | ition       |          | AES(CCMP128)<br>CCMP256<br>GCMP128<br>GCMP256 |   |                       |
| MPSK          |             |          |                                               |   |                       |
| Auth Key Mgr  | nt          |          | 802.1x<br>PSK                                 |   |                       |

Ssid的安全不必须是802.1x作为QoS的一件必需品,用于此配置示例AAA覆盖。

#### 步骤2.导航对**安全>AAA**并且选择在**认证列表**下拉框的AAA服务器。

| General       | Security     | Advan | ced      |   |
|---------------|--------------|-------|----------|---|
| Layer2        | Layer3       | AAA   |          |   |
| Authenticatio | n List       |       | ISE-Auth | • |
| Local EAP Au  | thentication |       |          |   |

步骤3.选择**策略配置文件**并且选择+Add。 配置策略配置文件名称。设置状态如启用;也请启用中央

#### 交换、验证、DHCP和关联:

| General    | Access Policies   | QOS and AVC                | Mobility            | Advanced                             |               |
|------------|-------------------|----------------------------|---------------------|--------------------------------------|---------------|
|            | A Configuring     | in enabled state will resu | ult in loss of conn | ectivity for clients associated with | this profile. |
| Name*      |                   | QoS-PP                     |                     | WLAN Switching Policy                |               |
| Descriptio | n                 | QoS-PP                     |                     | Central Switching                    | ENABLED       |
| Status     |                   | ENABLED                    |                     | Central Authentication               | ENABLED       |
| Passive Cl | ient              | DISABLED                   |                     | Central DHCP                         | ENABLED       |
| Encrypted  | Traffic Analytics | DISABLED                   |                     | Central Association                  | ENABLED       |
| CTS Polic  | cy .              |                            |                     | Flex NAT/PAT                         | DISABLED      |
| Inline Tag | ging              |                            |                     |                                      |               |
| SGACL En   | forcement         |                            |                     |                                      |               |
| Default SG | T                 | 2-65519                    |                     |                                      |               |

# 步骤4.导航对**访问策略**并且配置无线客户端将分配对的VLAN,当客户端连接对SSID时:

| General                        | Access Policies   | QOS and AVC  | Mobility | Advanced |
|--------------------------------|-------------------|--------------|----------|----------|
| RADIUS Pro                     | filing            |              |          |          |
| Local Subsc                    | riber Policy Name | Search or S  | elect 🔻  |          |
| WLAN Loca                      | al Profiling      |              |          |          |
| Global State<br>Classification | of Device<br>n    | Disabled (i) |          |          |
| HTTP TLV C                     | aching            |              |          |          |
| DHCP TLV (                     | Caching           |              |          |          |
| VLAN                           |                   |              |          |          |
| VLAN/VLAN                      | Group             | VLAN2613     | •        |          |
| Multicast VL                   | AN                | Enter Multic | ast VLAN |          |

步骤5.选择**策略标记**并且选择**+Add。**配置策略标记名称。在WLAN**策略地图下,**在**+Add,请**选择 WLAN配置文件,并且从下拉菜单的策略配置文件,选择能将配置的地图的检查。

| Name*                        | QoS-PT              |                                    |         |               |
|------------------------------|---------------------|------------------------------------|---------|---------------|
| Description                  | QoS-PT              |                                    |         |               |
| WLAN-POLICY     Add × Delete | / Maps: 0           |                                    |         |               |
| WLAN Profile                 |                     | <ul> <li>Policy Profile</li> </ul> |         | ×             |
|                              | 10 🔹 items per page |                                    | No item | ns to display |
| Map WLAN and Pol             | icy                 |                                    |         |               |
| WLAN Profile*                | QoSWLAN             | Policy Profile*                    | QoS-PP  | •             |

步骤6.选择**站点标记**并且选择**+Add。**检查**Enable (event)本地站点**方框AP操作在本地传送方式(或留 给它uncheked为FlexConnect) :

| Name*              | QoS-ST             |
|--------------------|--------------------|
| Description        | Enter Description  |
| AP Join Profile    | default-ap-profile |
| Control Plane Name | •                  |
| Enable Local Site  |                    |

步骤7.选择标记AP,选择AP并且添加策略、站点和RF标记:

| Tags   |                |   |  |
|--------|----------------|---|--|
| Policy | QoS-PT         | • |  |
| Site   | QoS-ST         | • |  |
| RF     | default-rf-tag | • |  |

Changing AP Tag(s) will cause associated AP(s) to reconnect

#### : BWLimitAAAClients)。

| d QoS                                          |                          |                 |                          |        |                     |                    |   |
|------------------------------------------------|--------------------------|-----------------|--------------------------|--------|---------------------|--------------------|---|
| Auto QOS                                       | DISABLED                 |                 |                          |        |                     |                    |   |
| Policy Name*                                   | BWLimitAAAClients        |                 |                          |        |                     |                    |   |
| Description                                    |                          |                 |                          |        |                     |                    |   |
| Match v Match<br>Type Value                    | ~ Mark ~<br>Type         | Mark v<br>Value | Police Value v<br>(kbps) | Drop ~ | AVC/User<br>Defined | ~ Actions          | ~ |
|                                                | 10 🔻 items per pa        | age             |                          |        | No                  | o items to display |   |
| Class Default                                  |                          |                 |                          |        |                     |                    |   |
| Mark                                           | None                     | •               | Police(kbps)             | 8      | 3 - 10000000        |                    |   |
| Drag and Drop, double cli<br>Selected Profiles | ck or click on the butto | n to add/remo   | ve Profiles from         | Q Se   | earch               |                    | 1 |
| Available (2)                                  |                          |                 | Selected (0)             |        |                     |                    |   |
|                                                |                          |                 |                          |        |                     |                    |   |
| Profiles                                       |                          |                 | Profiles                 |        | Ingress             | Egress             | _ |

#### 步骤2.添加一个类映射下降Youtube和Netflix。单击**添加类映射**。选择AVC,匹配其中**任一,丢弃操** 作并且选择两份协议。

| Match v Match<br>Type Value | ✓ Mark ✓<br>Type                                                                                                    | Mark v<br>Value | Police Value ~<br>(kbps) | Drop ~ | AVC/User ~<br>Defined | Actions 🗸     |
|-----------------------------|----------------------------------------------------------------------------------------------------|-----------------|--------------------------|--------|-----------------------|---------------|
|                             | 10 🔻 items per p                                                                                                    | age             |                          |        | No iten               | ns to display |
|                             |                                                                                                    |                 |                          |        |                       |               |
| AVC/User Defined            | AVC                                                                                                    | •               |                          |        |                       |               |
| Match                       | • Any O All                                                                                                    |                 |                          |        |                       |               |
| Drop                        | <ul> <li>Image: A start of the start of the start of</li></ul> |                 |                          |        |                       |               |
| Match Type                  | protocol                                                                                                    | •               |                          |        |                       |               |
|                             | Available Protocol(s)                                                                                                    | S               | elected Protocol(s)      |        |                       |               |
|                             | netbios-ssn<br>netbit<br>netflow                                                                                                    | >               | youtube<br>netflix       |        |                       |               |
|                             |                                                                                                    |                 |                          |        | Cancel                | Save          |

#### 命中数**保存。**

#### 步骤3.添加将重新标明DSCP 46到34的一个类映射。单击**添加类映射**。匹配其中**任一,用户定义** ,匹配类型DSCP,匹配值46,标记类型DSCP,标记值34。

| • 0               |                  |        |                |           |              |        |               |        |                        |   |         |                     |        |              |
|-------------------|------------------|--------|----------------|-----------|--------------|--------|---------------|--------|------------------------|---|---------|---------------------|--------|--------------|
|                   | Match<br>Type    | $\sim$ | Match<br>Value | $\sim$    | Mark<br>Type | $\sim$ | Mark<br>Value | $\sim$ | Police Value<br>(kbps) | × | Drop 🗸  | AVC/User<br>Defined | $\sim$ | Actions ~    |
|                   | protocol         |        | youtub         | e,netflix | None         |        |               |        | 8                      |   | Enabled | AVC                 |        | Ē            |
| 4                 | ∢ 1              | ⊳      |                | 10 🔻      | items p      | er pa  | ge            |        |                        |   |         |                     | 1 - 1  | l of 1 items |
|                   |                  |        |                |           |              |        |               |        |                        |   |         |                     |        |              |
| AV                | AVC/User Defined |        |                |           |              |        |               |        |                        |   |         |                     |        |              |
| Match O Any O All |                  |        |                |           |              |        |               |        |                        |   |         |                     |        |              |
| Mat               | tch Type         |        |                | DSCP v    |              |        |               |        |                        |   |         |                     |        |              |
| Match Value* 4    |                  |        |                | 46        |              |        |               |        |                        |   |         |                     |        |              |
| Mai               | rk Type          |        |                | DSCP      |              | ,      | •             |        | Mark Value             |   | 3       | 4                   |        | ·            |
| Drop              |                  |        |                |           |              |        |               |        |                        |   |         |                     |        |              |
| Poli              | ice(kbps)        |        |                | 8 - 100   | 00000        |        |               |        |                        |   |         |                     |        |              |
|                   |                  |        |                |           |              |        |               |        |                        |   |         | ່ ວ Cance           |        | + Save       |

#### 点击**保存。**

步骤4.为了定义将规定流量到一台特定主机的类映射,您需要创建它的ACL。点击Add类映射,选择 用户定义,匹配其中任一,匹配类型ACL,选择您的ACL名称(此处specifichostACL),标记类型无 并且选择速率限制值。命中数**保存** 

| Match ~<br>Type  | Match v<br>Value        | Mark v<br>Type | Mark<br>Value | <ul> <li>Police</li> <li>(kbps)</li> </ul> | Value v | Drop ~   | AVC/User<br>Defined | ~ Actions ~                                                                                                    |
|------------------|-------------------------|----------------|---------------|--------------------------------------------|---------|----------|---------------------|----------------------------------------------------------------------------------------------------|
| protocol         | youtube,netflix         | None           |               | 8                                          |         | Enabled  | AVC                 | Ē                                                                                                    |
| DSCP             | 46                      | DSCP           | 34            |                                            |         | Disabled | User Defined        | till and a second second secon |
|                  | ▶  10 ▼                 | items per pa   | ge            |                                            |         |          |                     | 1 - 2 of 2 items                                                                                                    |
|                  |                         |                |               |                                            |         |          |                     |                                                                                                    |
| AVC/User Defined | User De                 | fined          | •             |                                            |         |          |                     |                                                                                                    |
| Match            | <ul> <li>Any</li> </ul> |                |               |                                            |         |          |                     |                                                                                                    |
| Match Type       | ACL                     | ,              | •             |                                            |         |          |                     |                                                                                                    |
| Match Value*     | specific                | hostACL        | •             |                                            |         |          |                     |                                                                                                    |
| Mark Type        | None                    |                | •             |                                            |         |          |                     |                                                                                                    |
| Drop             |                         |                |               |                                            |         |          |                     |                                                                                                    |
| Police(kbps)     | 50                      |                |               |                                            |         |          |                     |                                                                                                    |
|                  |                         |                |               |                                            |         |          | Cancel              | + Save                                                                                                    |

#### 对于说明目的,这是我们使用识别一个特定主机流量ACL的示例:

|    | Sequence ~ | Action 🗸 | Source IP 🗸    | Source v<br>Wildcard | Destination ~<br>IP | Destination ~<br>Wildcard | Protocol 🗸 | Source ~<br>Port | Destination ~<br>Port | DSCP v  | Log 🗸     |
|----|------------|----------|----------------|----------------------|---------------------|---------------------------|------------|------------------|-----------------------|---------|-----------|
|    | 1          | permit   | any            |                      | 192.168.1.59        |                           | ip         |                  |                       | None    | Disablec  |
|    | 2          | permit   | 192.168.1.59   |                      | any                 |                           | ip         |                  |                       | None    | Disabled  |
| [≪ | ∢ 1 ⊩ .    | ▶ 10     | ▼ items per pa | ge                   |                     |                           |            |                  |                       | 1 - 2 o | f 2 items |

第5步:在类映射帧下,请使用默认组设置限制为所有其他流量的速率。这将设置没有由其中一个 上面规则瞄准限制在所有客户端的流量的速率。

|                           | Match ~<br>Type | Match ~<br>Value | Mark v<br>Type | Mark v<br>Value | Police Value ~<br>(kbps) | Drop ~   | AVC/User<br>Defined | ≺<br>Actions √   |
|---------------------------|-----------------|------------------|----------------|-----------------|--------------------------|----------|---------------------|------------------|
|                           | protocol        | youtube,netflix  | None           |                 | 8                        | Enabled  | AVC                 | Ē                |
|                           | DSCP            | 46               | DSCP           | 34              |                          | Disabled | User Defined        | Ŵ                |
|                           | ACL             | specifichostACL  | None           |                 | 50                       | Disabled | User Defined        | Ē                |
|                           | ⊴ 1 ⊳           | ▶  10 🔻          | items per page | 2               |                          |          |                     | 1 - 3 of 3 items |
| + Add Class-Maps × Delete |                 |                  |                |                 |                          |          |                     |                  |

Class Default

| Mark | None | T | Police(kbps) | 100 |
|------|------|---|--------------|-----|
|      |      |   |              |     |

#### 步骤6.点击Apply到设备在底部。

CLI等同的配置:

```
policy-map BWLimitAAAclients
class BWLimitAAAclients1 AVC UI CLASS
  police cir 8000
   conform-action drop
   exceed-action drop
 class BWLimitAAAclients1_ADV_UI_CLASS
  set dscp af41
 class BWLimitAAAclients2_ADV_UI_CLASS
  police cir 50000
   conform-action transmit
   exceed-action drop
 class class-default
  police cir 100000
   conform-action transmit
   exceed-action drop
class-map match-all BWLimitAAAclients1_AVC_UI_CLASS
  description BWLimitAAAclients1_AVC_UI_CLASS UI_policy_DO_NOT_CHANGE
match protocol youtube
match protocol netflix
class-map match-any BWLimitAAAclients1_ADV_UI_CLASS
  description BWLimitAAAclients1_ADV_UI_CLASS UI_policy_DO_NOT_CHANGE
match dscp ef
class-map match-all BWLimitAAAclients2_ADV_UI_CLASS
  description BWLimitAAAclients2_ADV_UI_CLASS UI_policy_D0_NOT_CHANGE
match access-group name specifichostACL
```

#### **Note**:在本例中,因为由AAA覆盖,应用**配置文件未**根据QoS策略选择。然而,为了手工运用 QoS策略到策略配置文件,请选择希望的配置文件。

Step 2.在ISE,请导航对策略>Policy元素>结果>授权配置文件并且选择在+Add创建授权配置文件。 为了运用QoS策略,请添加他们作为先进的属性设置通过Cisco AV对。假设, ISE认证和授权策略 配置匹配正确的规则和取得此授权结果。属性是ip :sub-qos-policy-in=<policy name>和ip :subqos-policy-out=<policyname>

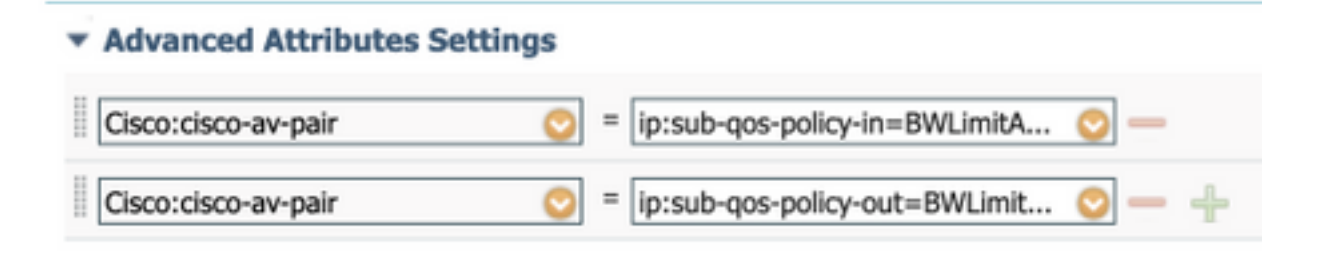

#### Attributes Details

Access Type = ACCESS\_ACCEPT cisco-av-pair = ip:sub-qos-policy-in=BWLimitAAAClients cisco-av-pair = ip:sub-qos-policy-out=BWLimitAAAClients

Note:策略名称区分大小写。确保案件正确!

# <u>验证</u>

请使用此部分确认您的配置适当地工作:

#### 在WLC

```
# show run wlan
# show run aaa
# show aaa servers
# show ap tag summary
# show ap name <AP-name> tag detail
# show wireless tag policy summary
# show wireless tag policy detailed <policy-tag-name>
# show wireless profile policy detailed <policy-profile-name>
# show policy-map <policy-map name>
# sh policy-map interface wireless ssid/client profile-name <WLAN> radio type <2.4/5GHz> ap name
<name>input/output
# show wireless client mac <client-MAC-address> detail
# show wireless client <client-MAC-address> service-policy input
# show wireless client <client-MAC-address> service-policy output
To verify EDCS parameters :
sh controllers dot11Radio 1 | begin EDCA
9800#show wireless client mac e836.171f.a162 det
Client MAC Address : e836.171f.a162
Client IPv4 Address : 192.168.1.11
Client IPv6 Addresses : fe80::c6e:2ca4:56ea:ffbf
                        2a02:a03f:42c2:8400:187c:4faf:c9f8:ac3c
                        2a02:a03f:42c2:8400:824:e15:6924:ed18
                        fd54:9008:227c:0:1853:9a4:77a2:32ae
                        fd54:9008:227c:0:1507:c911:50cd:2062
Client Username : Nico
```

```
AP MAC Address : 502f.a836.a3e0
AP Name: AP780C-F085-49E6
AP slot : 1
Client State : Associated
(...)
 Local Policies:
 Service Template : wlan_svc_QoS-PP (priority 254)
 VLAN
                  : 1
 Absolute-Timer : 1800
 Server Policies:
                 : BWLimitAAAClients
 Input QOS
                 : BWLimitAAAClients
 Output QOS
 Resultant Policies:
 VLAN Name
                   : default
 Input QOS
                 : BWLimitAAAClients
 Output QOS
                 : BWLimitAAAClients
 VLAN
                  : 1
 Absolute-Timer : 1800
```

#### 在AP

故障排除在AP没有要求,当AP在本地传送方式或在Flexconnect中央交换模式时的SSID, QoS和 服务策略由WLC完成。

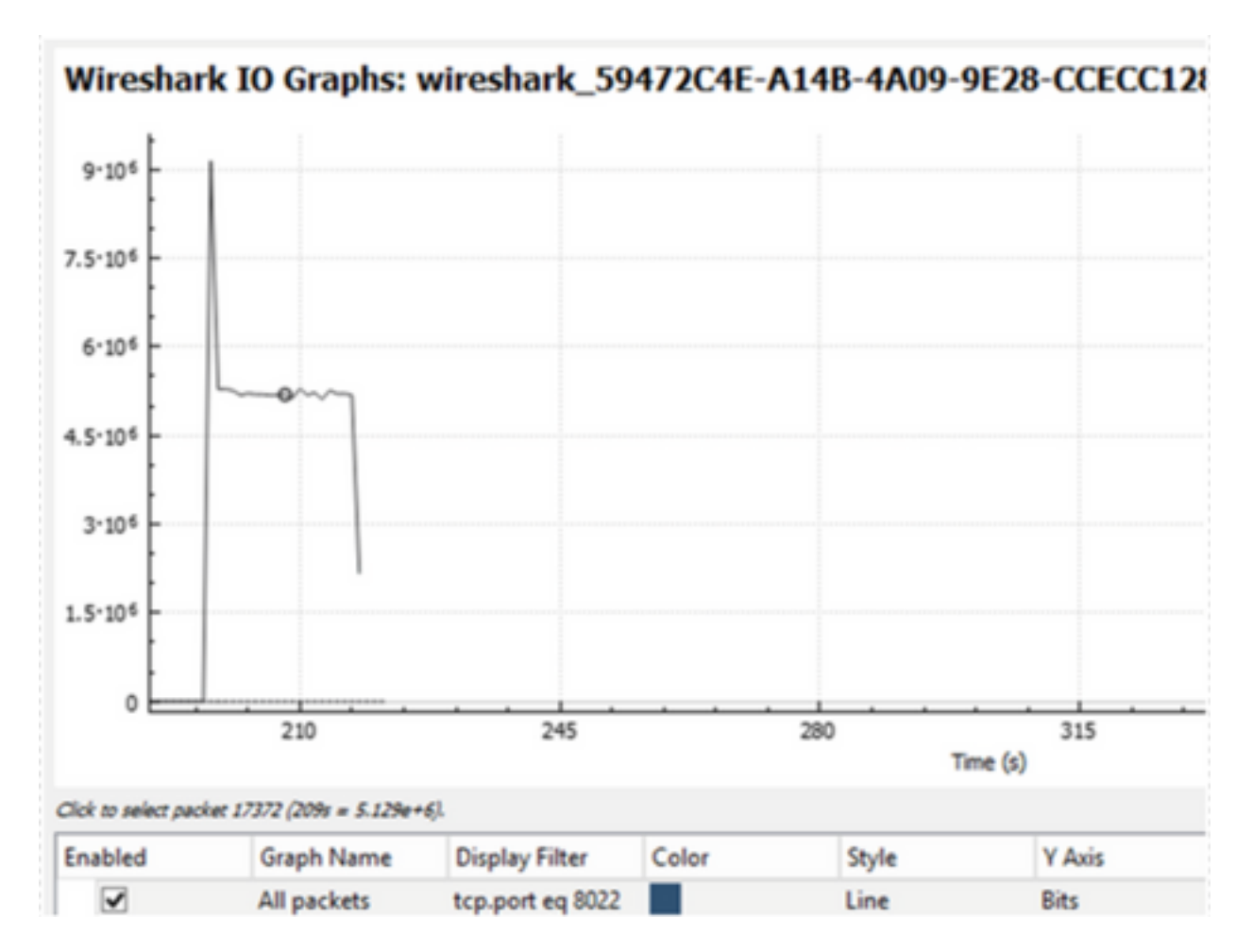

#### 数据包捕获IO图表分析

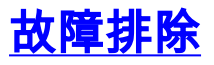

本部分提供的信息可用于对配置进行故障排除。

步骤1.清除所有已存在的调试情况。

# clear platform condition all 步骤2.启用有问题的无线客户端的调试。

# debug wireless mac <client-MAC-address> {monitor-time <seconds>}

步骤3.联络无线客户端对SSID为了再生产问题。

步骤4.,一旦问题被再生产,请终止调试。

# no debug wireless mac <client-MAC-address>
在测验期间捕获的日志在一个本地文件的WLC存储有名称的:

ra\_trace\_MAC\_aaaabbbbcccc\_HHMMSS.XXX\_timezone\_DayWeek\_Month\_Day\_year.log

步骤5.为了收集以前生成的文件,您能复制镭trace .log到外部服务器或显示输出直接地在屏幕。用 此命令检查RA跟踪文件的名称:

# dir bootflash: | inc ra\_trace 您能复制文件到外部服务器:

# copy bootflash:ra\_trace\_MAC\_aaaabbbbbcccc\_HHMMSS.XXX\_timezone\_DayWeek\_Month\_Day\_year.log tftp://a.b.c.d/ra-FILENAME.txt 或者请显示内容:

# more bootflash:ra\_trace\_MAC\_aaaabbbbcccc\_HHMMSS.XXX\_timezone\_DayWeek\_Month\_Day\_year.log 步骤6.删除调试条件。

# clear platform condition all

# Flexconnect本地交换(或fabric/SDA)方案

在flexconnect本地交换(或结构/SDA的情况下)它是在WLC将运用该所有的QoS策略您定义的AP。

#### <u>配置</u>

配置正确地是相同的象此条款第一部分有两例外:

1. 策略配置文件设置为本地交换:

| WLAN Switching Policy  |          |
|------------------------|----------|
| Central Switching      | DISABLED |
| Central Authentication | ENABLED  |
| Central DHCP           | DISABLED |
| Central Association    | DISABLED |
| Flex NAT/PAT           | DISABLED |

2. 站点标记设置不是本地站点:

Enable Local Site

# 排除故障Flexconnect/结构

因为AP是应用QoS策略的设备,以下命令可帮助缩小什么应用

显示dot11 qos

show policy-map

- 显示速率限制客户端
- 显示速率限制bssid

显示速率限制WLAN

#### 显示flexconnect客户端

AP780C-F085-49E6#**show dot11 qos** Qos Policy Maps (UPSTREAM)

```
ratelimit targets:
Client: A8:DB:03:6F:7A:46
```

platinum-up targets:

```
VAP: 0 SSID:LAB-DNAS
   VAP: 1 SSID:VlanAssign
  VAP: 2 SSID:LAB-Qos
Qos Stats (UPSTREAM)
total packets:
                 29279
dropped packets: 0
marked packets: 0
shaped packets: 0
policed packets: 182
copied packets: 0
DSCP TO DOT1P (UPSTREAM)
Default dscp2dot1p Table Value:
[0]->0 [1]->2 [2]->10 [3]->18 [4]->26 [5]->34 [6]->46 [7]->48
Active dscp2dot1p Table Value:
[0]->0 [1]->2 [2]->10 [3]->18 [4]->26 [5]->34 [6]->46 [7]->48
Trust DSCP Upstream : Disabled
Qos Policy Maps (DOWNSTREAM)
ratelimit targets:
  Client: A8:DB:03:6F:7A:46
Qos Stats (DOWNSTREAM)
total packets:
                 25673
dropped packets: 0
marked packets: 0
shaped packets: 0
policed packets: 150
copied packets: 0
DSCP TO DOT1P (DOWNSTREAM)
Default dscp2dot1p Table Value:
[0]->0 [1]->-1 [2]->1 [3]->-1 [4]->1 [5]->-1 [6]->1 [7]->-1
[8]->-1 [9]->-1 [10]->2 [11]->-1 [12]->2 [13]->-1 [14]->2 [15]->-1
[16]->-1 [17]->-1 [18]->3 [19]->-1 [20]->3 [21]->-1 [22]->3 [23]->-1
[24]->-1 [25]->-1 [26]->4 [27]->-1 [28]->-1 [29]->-1 [30]->-1 [31]->-1
[32]->-1 [33]->-1 [34]->5 [35]->-1 [36]->-1 [37]->-1 [38]->-1 [39]->-1
[40]->-1 [41]->-1 [42]->-1 [43]->-1 [44]->-1 [45]->-1 [46]->6 [47]->-1
[48]->7 [49]->-1 [50]->-1 [51]->-1 [52]->-1 [53]->-1 [54]->-1 [55]->-1
[56]->7 [57]->-1 [58]->-1 [59]->-1 [60]->-1 [61]->-1 [62]->-1 [63]->-1
Active dscp2dot1p Table Value:
[0]->0 [1]->0 [2]->1 [3]->0 [4]->1 [5]->0 [6]->1 [7]->0
[8]->1 [9]->1 [10]->2 [11]->1 [12]->2 [13]->1 [14]->2 [15]->1
[16]->2 [17]->2 [18]->3 [19]->2 [20]->3 [21]->2 [22]->3 [23]->2
[24]->3 [25]->3 [26]->4 [27]->3 [28]->3 [29]->3 [30]->3 [31]->3
[32]->4 [33]->4 [34]->5 [35]->4 [36]->4 [37]->4 [38]->4 [39]->4
[40]->5 [41]->5 [42]->5 [43]->5 [44]->5 [45]->5 [46]->6 [47]->5
[48]->7 [49]->6 [50]->6 [51]->6 [52]->6 [53]->6 [54]->6 [55]->6
[56]->7 [57]->7 [58]->7 [59]->7 [60]->7 [61]->7 [62]->7 [63]->7
Profinet packet recieved from
wired port:
0
wireless port:
?
```

```
AP780C-F085-49E6#show policy-map
2 policymaps
Policy Map BWLimitAAAClients
                                  type:qos client:default
   Class BWLimitAAAClients_AVC_UI_CLASS
     drop
   Class BWLimitAAAClients_ADV_UI_CLASS
     set dscp af41 (34)
   Class class-default
     police rate 5000000 bps (625000Bytes/s)
       conform-action
       exceed-action
Policy Map platinum-up type:qos client:default
   Class cm-dscp-set1-for-up-4
     set dscp af41 (34)
   Class cm-dscp-set2-for-up-4
     set dscp af41 (34)
   Class cm-dscp-for-up-5
     set dscp af41 (34)
   Class cm-dscp-for-up-6
     set dscp ef (46)
   Class cm-dscp-for-up-7
     set dscp ef (46)
   Class class-default
     no actions
AP780C-F085-49E6#show rate-limit client
Config:
            mac vap rt_rate_out rt_rate_in rt_burst_out rt_burst_in nrt_rate_out nrt_rate_in
nrt_burst_out nrt_burst_in
A8:DB:03:6F:7A:46 2
                            0 0
                                                   0 0
                                                                           0 0
0
           0
Statistics:
          name up down
                0 0
0 0
       Unshaped
 Client RT pass
Client NRT pass00Client RT drops00Client NRT drops038621
         9 54922 0
AP780C-F085-49E6#
AP780C-F085-49E6#show flexconnect client
Flexconnect Clients:
            mac radio vap aid state encr aaa-vlan aaa-acl aaa-ipv6-acl assoc
```

switching key-method roam key-progmed handshake-sent wgb SGT A8:DB:03:6F:7A:46 1 2 1 FWD AES\_CCM128 none none Local Central Yes No O Local Other regular No

auth

AP780C-F085-49E6#

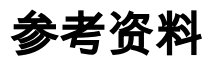

Catalyst 9000 16.12 QoS指南

<u>9800 QoS配置指南</u>

<u>Catalyst 9800配置型号</u>